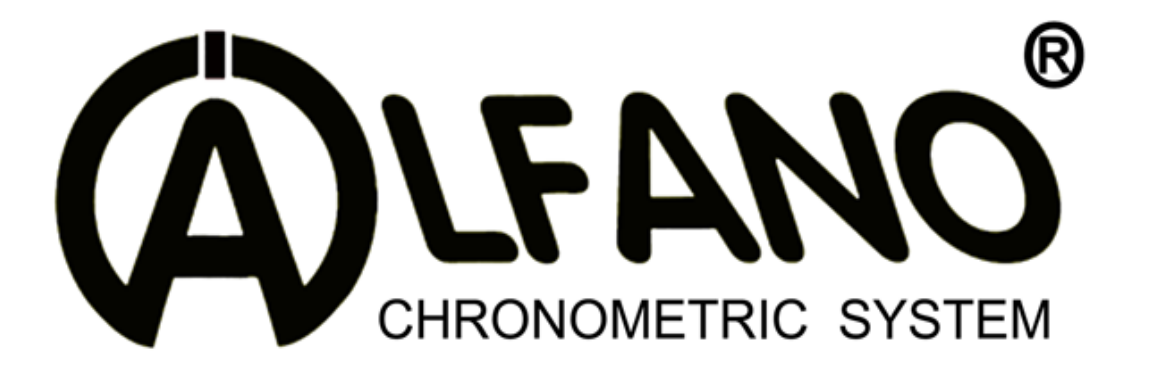

## **BOX4 / BOX4GPS UPDATE PROCEDURE and Troubleshoot**

1. Insert the batteries in the box and screw in the battery cap correctly, then, connect the display to the box with the BUS cable and place it near your computer

**!!** ATTENTION: if a cut of feeding occurs during the Upgrade (because of a wrongly fixed battery cap) the system will lock and, in this case, won't be able to be upgraded by you anymore, it will have to come back to factory!!

2. Switch on the display (lower right button) then select SETUP (lower left button) then OK to turn off (upper right button)

**!!** It is very important to restart the display a second time (step 3)**!!** 

- 3. Switch on again (lower right button)
- 4. Press a second time (lower right button)
- 5. The main screen appears on your display with the Bluetooth icon activated
- 6. Double click on the Firmware icon and click "Run" to open the ALFANO UPDATER window on your computer (this step may not apply to all users)

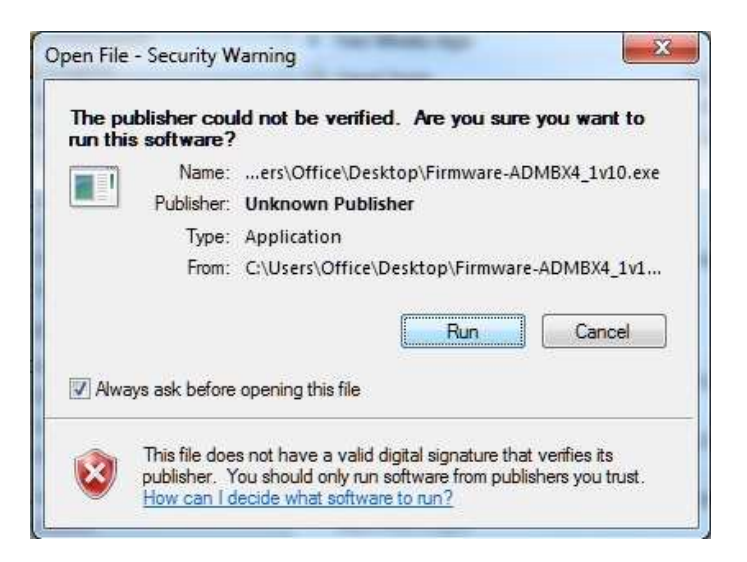

7. Once the ALFANO UPDATER window opens, click "next"

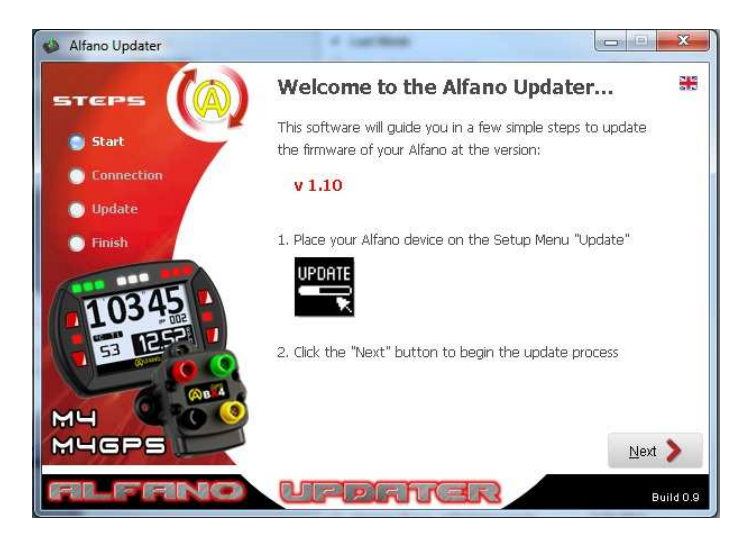

8. Enter the information displayed on your Alfano screen to the ALFANO UPDATER window: DEVICE : ALFANO- : (4 digits)

PIN:(4digits)Personal CODE:000000 (this is the code by default fromfactory > check on Bluetooth menu in SETUP if your personal code has beenchanged)

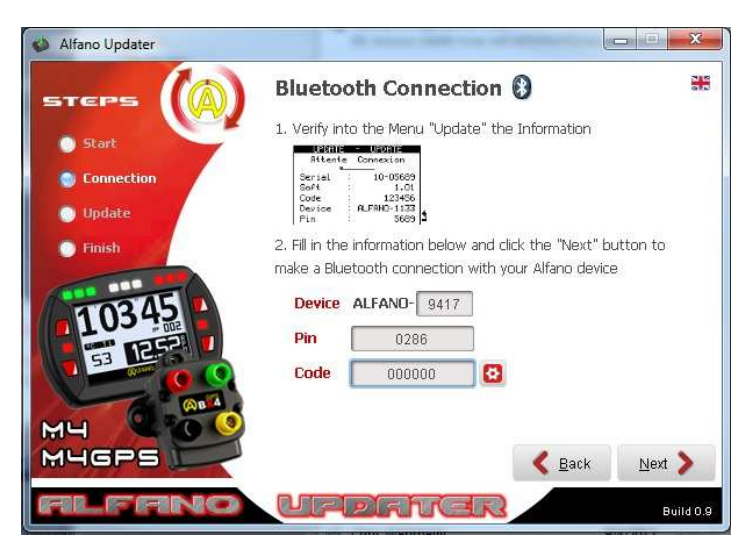

- 9. Click "next"
- 10. The ALFANO UPDATER is searching for the system via Bluetooth

| 🍪 Alfano Updater  |                                                                                                    |
|-------------------|----------------------------------------------------------------------------------------------------|
| STEPS             | Bluetooth Connection 🚯 🛛 🚟                                                                                                    |
| O Start           | 1. Verify Into the Menu "Update" the Information                                                                                                    |
| Connection Opdate | #ittente         Lonnexton           Serial         10*0669           Sof4         1.01           Code         122455           Desice         0.0700-1132           Perice         0.0700-1132 |
| ) Finish          | <ol> <li>Fill in the information below and click the "Next" button to<br/>make a Bluetooth connection with your Alfano device</li> </ol>                                                        |
| 10345             | Device ALFAND- 9417                                                                                                    |
|                   | Code 000000 3                                                                                                    |
| MH CO             | Search Alfano Bluetooth Device                                                                                                    |
| MUGPS             | C Back Next >                                                                                                    |
| ALFAN             | Build 0.9                                                                                                    |

11. If it doesn't find it, - appears on the ALFANO UPDATER window, check that the Bluetooth on your system is always activated then click on BACK, then twice on NEXT

| 🔇 Alfano Updater |                                                                                                    | ×        |
|------------------|----------------------------------------------------------------------------------------------------|----------|
| STEPS            | Bluetooth Connection 🚯                                                                                                    | 202      |
| ) Start          | 1. Verify into the Menu "Update" the Information                                                                                       |          |
| Connection       | Serial. 10-05653<br>Serial. 10-05653                                                                                                   |          |
| 🕐 Update         | Device ALFANO 1330<br>Pin 5659                                                                                                    |          |
| Finish           | <ol><li>Fill in the information below and click the "Next" button to<br/>make a Bluetooth connection with your Alfano device</li></ol> | £        |
| 02715            | Device ALFAND- 932F                                                                                                    |          |
|                  | Pin 0410                                                                                                    |          |
|                  | Code 000000 🚯                                                                                                    |          |
| MLI COMA         | ALFANO-932F Not Found                                                                                                    |          |
| MUGPS            | K Back Next                                                                                                    | >        |
| FILFFINO         | <u>Uppriver</u>                                                                                                    | uild 0.9 |

- 12. If step 11 repeats, close the window and try the whole operation again, beginning at step 2
- 13. Once the system is found, you will see a green check mark:

| STEPS                                         | 🕥 Bluetooth Connection 🚯 🛛 🗮                                                                                                    |
|-----------------------------------------------|----------------------------------------------------------------------------------------------------|
| <ul> <li>Start</li> <li>Connection</li> </ul> | 1. Verify into the Menu "Update" the Information           Bitente         Conceston           Serial         1.01                                 |
| 💿 Update                                      | Code : 0.23456<br>Device : 0.27400-1335<br>Pin : 5689                                                                                              |
| Finish                                        | 2. Fill in the information below and click the "Next" button to make a Bluetooth connection with your Alfano device  Device ALFAND- 9417  Pin 0286 |
| MH                                            | Code 000000 B<br>ALFANO-9417 Connected                                                                                                    |
| MUGPS 📂                                       | Eack Next >                                                                                                    |

14. A bar appears on the ALFANO UPDATER window showing the UPDATE status and, at the same time, on your system's display, the operations are upgrading too

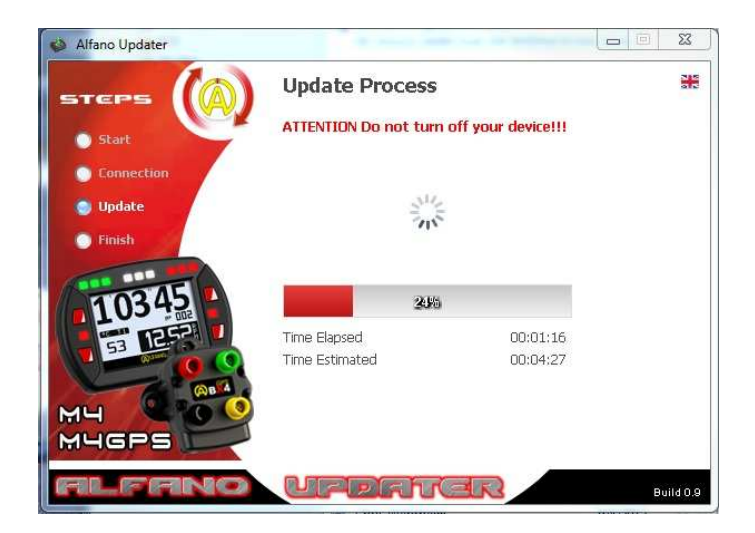

15. The update is correct ONLY IF the ALFANO UPDATER reaches 100% AND IF you can also see the finalization for the operation on the display of your system

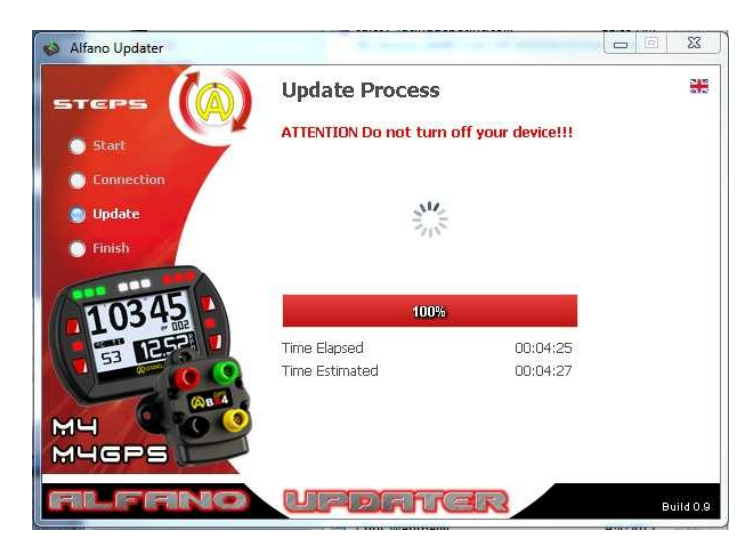

If step 15 is not finalized as described, you must repeat the whole operation beginning from step 2

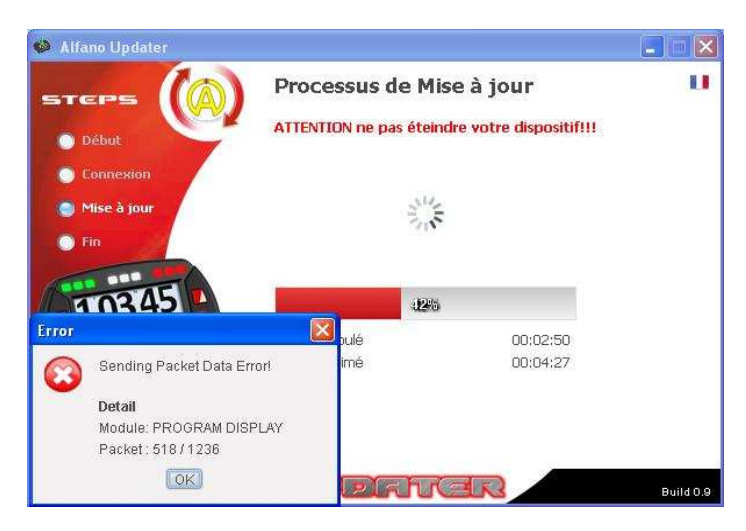

To do this, disconnect the BUS cable from the display, close the ALFANO UPDATER window, then plug in the BUS cable again, your system's display will show ERROR, please wait till you see 100% displayed on lower part of display, then you open the ALFANO UPDATER window and repeat the whole operation from step 2

- Alfano Updater STERPS Start Connection Update Finish Current Firmware Version v 1.10 Current Firmware Version v 1.10 Current Firmware Version v 1.10 Current Firmware Version v 1.10 Current Firmware Version v 1.10 Current Firmware Version v 1.10 Current Firmware Version v 1.10 Current Firmware Version v 1.10 Current Firmware Version v 1.10 Current Firmware Version v 1.10 Current Firmware Version v 1.10 Current Firmware Version v 1.10 Current Firmware Version v 1.10 Current Firmware Version V 1.10 Current Firmware Version V 1.10 Current Firmwar
- 16. After step 15 completes with success, your display shuts off, and the ALFANO UPDATER window will look like this:

17. Turn on your display (lower right button), and the display will show operation (9/14), validate it by pressing OK (upper right button), the system will resume its update. After operation (09/14) ends, your display shuts off again, switch it on again (lower right button)

## Depending on the updated version, operation (09/14) can automatically repeat twice

18. The display shows to operation (10/14), validate it by pressing OK (upper right button)

**!!** ATTENTION: If the system locked during step (09/14) or (10/14), your system shuts off and you will not be able to switch it on again >>> SEND IT BACK TO THE FACTORY for an update **!!** 

- 19. Once operation (10/14) ends with success, your display shuts off, switch it on again (lower right button), at that time, it will show operation (14/14). Wait till 100% is displayed on the Alfano screen. The message UPDATE SUCCESS and the version updated appears on your display and your system shuts off again. Your system is now ready for use.
- 20. To check if you have the latest version, power on your display, go to SETUP (lower left button) then press the lower left button > go to menu 19 UPDATE, then click on OK (upper right button), the version of the software currently installed appears on the screen.

## ALFANO S.A.

Rue de l'Industrie, 3b – 1400 NIVELLES (BELGIUM)

## www.alfano.com